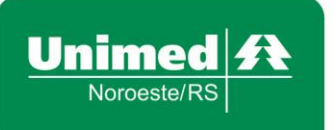

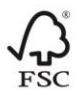

## Manual de Utilização do Sistema Autorizador Hilum

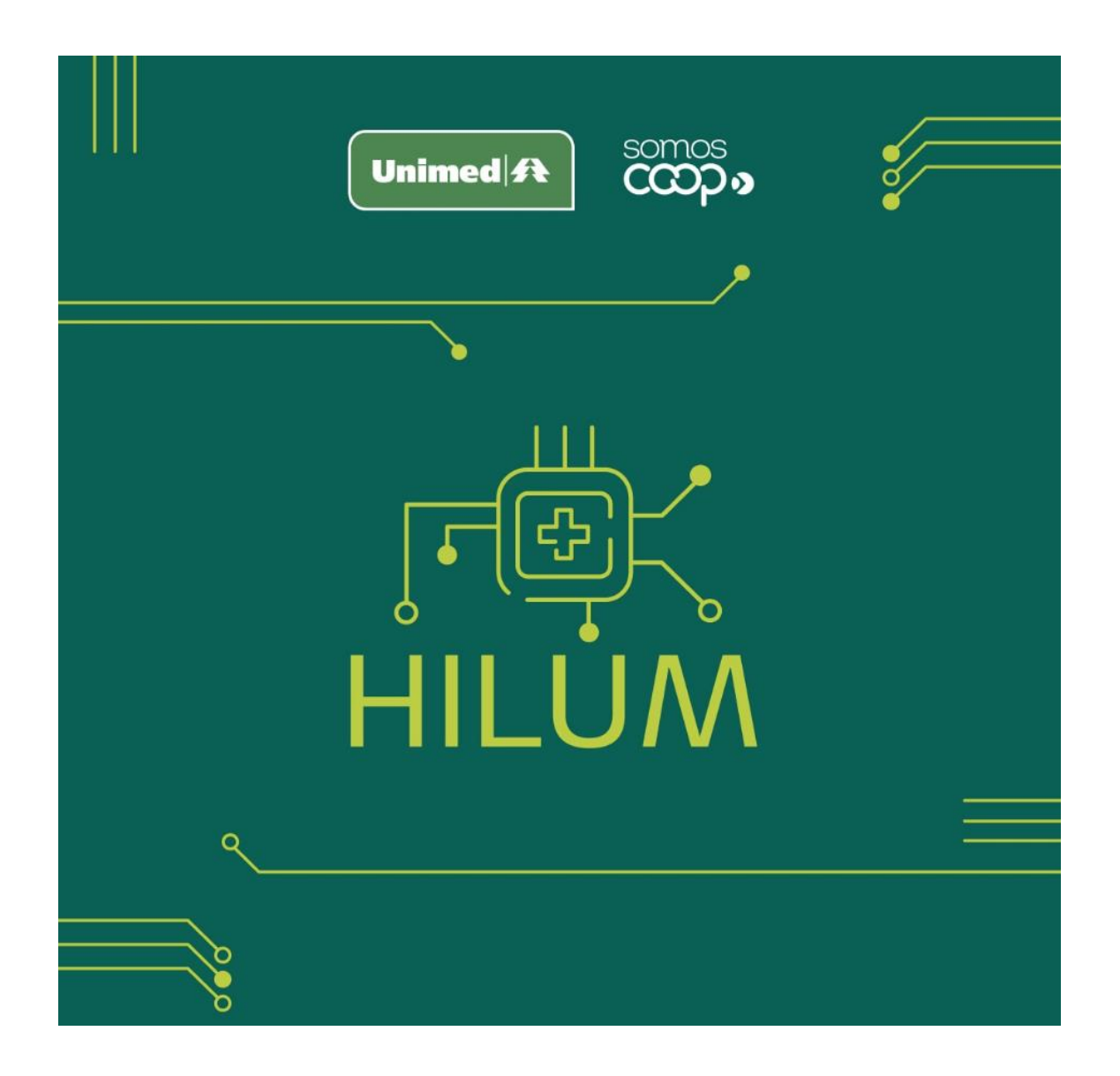

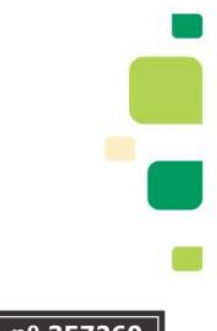

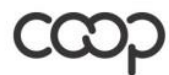

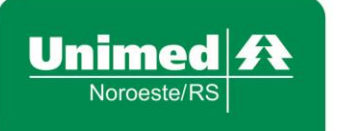

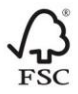

## Sumário

| 1. Acesso ao Sistema          | 3  |
|-------------------------------|----|
| 1.2. Recuperar minha senha    | 3  |
| 2. Menu Serviços              | 4  |
| 2.1 Alterar Senha             | 5  |
| 2.2. Links Úteis              | 6  |
| 3. Execução de Consulta       | 6  |
| 4. Menu SADT                  | 9  |
| 4.1 Solicitação               | 9  |
| 4.2 Solicitação/Execução SADT |    |
| 4.3 Execução SADT             |    |
| 6 Menu Apoio                  |    |
| 6.1 Produção Médica           |    |
| 6.2. Ficha Médica             | 20 |
| 6.3 Últimos Atendimentos      | 21 |
| 7 Administração               | 22 |
| 7.1 Favoritos                 | 22 |
| 7.2. Criando um favorito      | 22 |

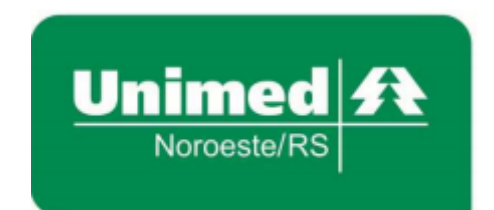

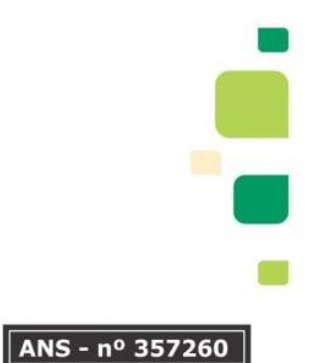

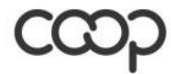

"Cooperativismo: caminho para a democracia e a paz." Roberto Rodrigues

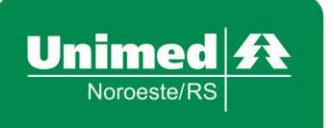

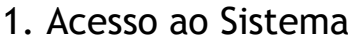

Ao acessar o sistema Hilum, é exibida a tela de login do mesmo, onde constarão os campos para que o usuário informe o "Login" e a "Senha" de acesso.

Após informar usuário e senha, clique no botão "ENTRAR" para que o sistema execute o login no sistema.

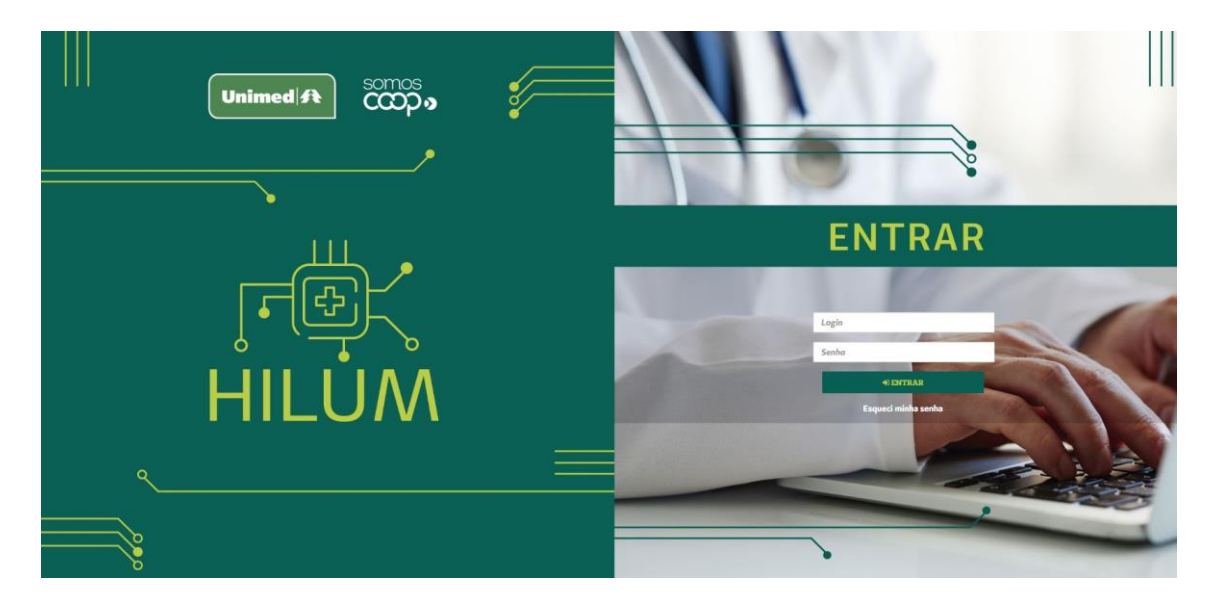

Figura 1. Tela de Login

### 1.2. Recuperar minha senha

Caso não se recorde da senha, clique no link "Esqueci minha senha", localizado logo abaixo do botão "ENTRAR", para que o sistema exiba a "popup" com os campos para a solicitação de recuperação da sua senha.

No campo "Confirme seu login": o seu usuário de acesso ao sistema, previamente cadastrado;

No campo "Digite o e-mail cadastrado no sistema": o seu e-mail para contato, previamente cadastrado no sistema.

Após informar usuário e e-mail, clique no botão "Recuperar". Você receberá, então, uma mensagem no e-mail informado, contendo uma nova senha para acesso ao sistema.

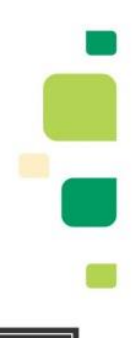

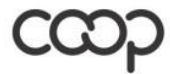

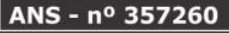

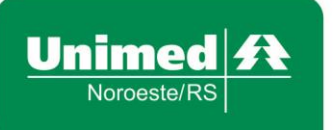

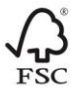

Caso não tenha conhecimento do e-mail cadastrado ou não tenha recebido email, entre em contato com a Unimed Noroeste/RS para realizar a recuperação de senha.

| Esqueci minha senha                   | ×         |
|---------------------------------------|-----------|
| Confirme seu login                    |           |
| Digite o e-mail cadastrado no sistema |           |
|                                       |           |
|                                       | Recuperar |

Figura 2. Popup de recuperação de senha

### 2. Menu Serviços

Ao clicar sobre o seu nome ou foto no Menu Serviços (localizado no canto superior direito da tela), é possível ter acesso aos serviços: Alterar Senha, Links Úteis, Últimas Operações, Chat, e Manual Hilum.

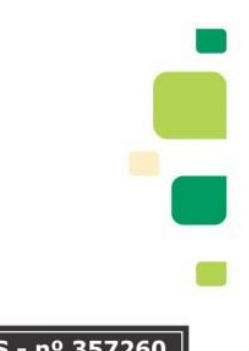

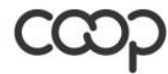

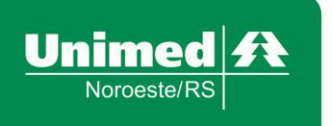

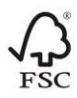

|                                     | ADMIN 💽 🗸           |
|-------------------------------------|---------------------|
| Menu Serviços                       |                     |
| 🗖 Links Úteis                       | 🔊 Últimas Operações |
|                                     |                     |
| a Alterar Senha                     | Manual PDF Hilum    |
| Versão (1.3.1.00001 / SLA 17-07-202 | 20)                 |
| <b>O</b> Sair                       |                     |

Figura 3. Pop-up Menu Serviços

### 2.1 Alterar Senha

Ao acionar o menu "Menu Serviços", submenu "Alterar Senha", será exibida uma tela com campos para configuração de nova senha.

# Alterar Senha

| Alterar Senha         |                       |
|-----------------------|-----------------------|
| Senha atual           | Şenha atual           |
| lova senha            | Nova senha            |
| Confirme a nova senha | Confirme a nova senha |
|                       |                       |
| SALVAR                |                       |

Figura 4. Tela para redefinição de senha

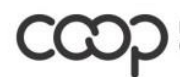

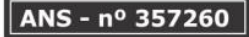

-

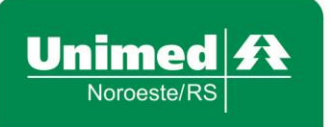

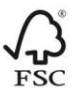

Para solicitar a recuperação da senha, é necessário informar:

• No campo "Senha atual": a sua senha de acesso ao sistema, previamente cadastrada;

• No campo "Nova senha": a sua nova senha para acesso ao sistema. Obs.: A qual deve conter no mínimo 8 caracteres misturando letras e números;

• No campo "Confirme a nova senha": a sua nova senha para acesso ao sistema (igual à informada no campo "Nova senha").

Após a senha atual, a nova senha e a confirmação da nova senha, clique no botão "Salvar"

2.2. Links Úteis

Através dos Links Úteis, é possível "atalhar" alguns passos para chegar em informações úteis, como por exemplo o Portal da Unimed Noroeste/RS, Sistema de Coparticipações Web, aplicativo para acesso remoto (suporte técnico da Unimed Noroeste/RS), Manuais e demais documentos importantes.

| Links Úteis                         |    |                                                                              |          |           |
|-------------------------------------|----|------------------------------------------------------------------------------|----------|-----------|
| Home / Serviços / Links Úteis       |    |                                                                              |          |           |
|                                     |    | 🔍 Filtrar por descrição ou URL                                               |          |           |
| Descrição                           | 11 | URL                                                                          |          | 11        |
| Sistema de Coparticipação Web       |    | http://app2.unimednoroesters.com.br:8080/ICoparticipacaoWeb/#/login          |          |           |
| Guia Comprovante Presencial         |    | http://www2.unimednoroesters.com.br/cooperado/Guia_Comprovante_PresenciaLpdf |          |           |
| Manual para Limpeza dos Navegadores |    | http://www2.unimednoroesters.com.br/cooperado/hilum/Limpar_Navegadores.pdf   |          |           |
| Acesso Remoto AnyDesk               |    | https://get.anydesk.com/CIPWNvZI/Unimed_Noroeste_RS.exe                      |          |           |
| Termos de Consentimento             |    | https://www.unimed.coop.br/web/noroesters/termos                             |          |           |
| Área do Cooperado e Credenciado     |    | https://www.unimed.coop.br/web/noroesters/unimed/sou-cooperado/credenciado   |          |           |
| Descrição                           |    | URL                                                                          |          |           |
|                                     |    |                                                                              | Anterior | 1 Próximo |

Figura 5. Tela de acesso aos links úteis

### 3. Execução de Consulta

Na tela de execução de consulta, é permitida a solicitação de guias de consulta médica para beneficiários. Estas guias poderão ser preenchidas informando um prestador solicitante que esteja relacionado ao login do usuário que está acessando a tela.

Ao acionar o menu "Consulta", submenu "Execução", será exibida a tela para "Identificação do Beneficiário", quando deverá ser utilizado o cartão do beneficiário.

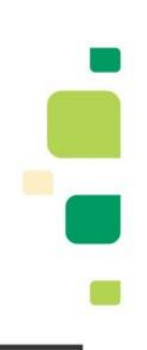

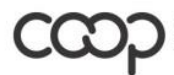

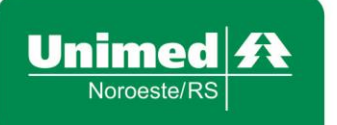

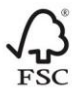

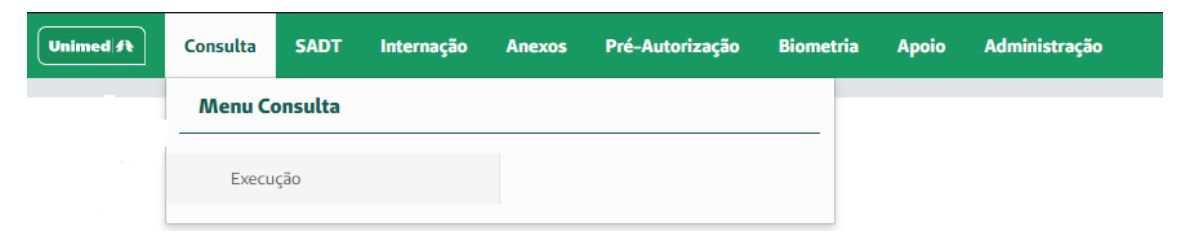

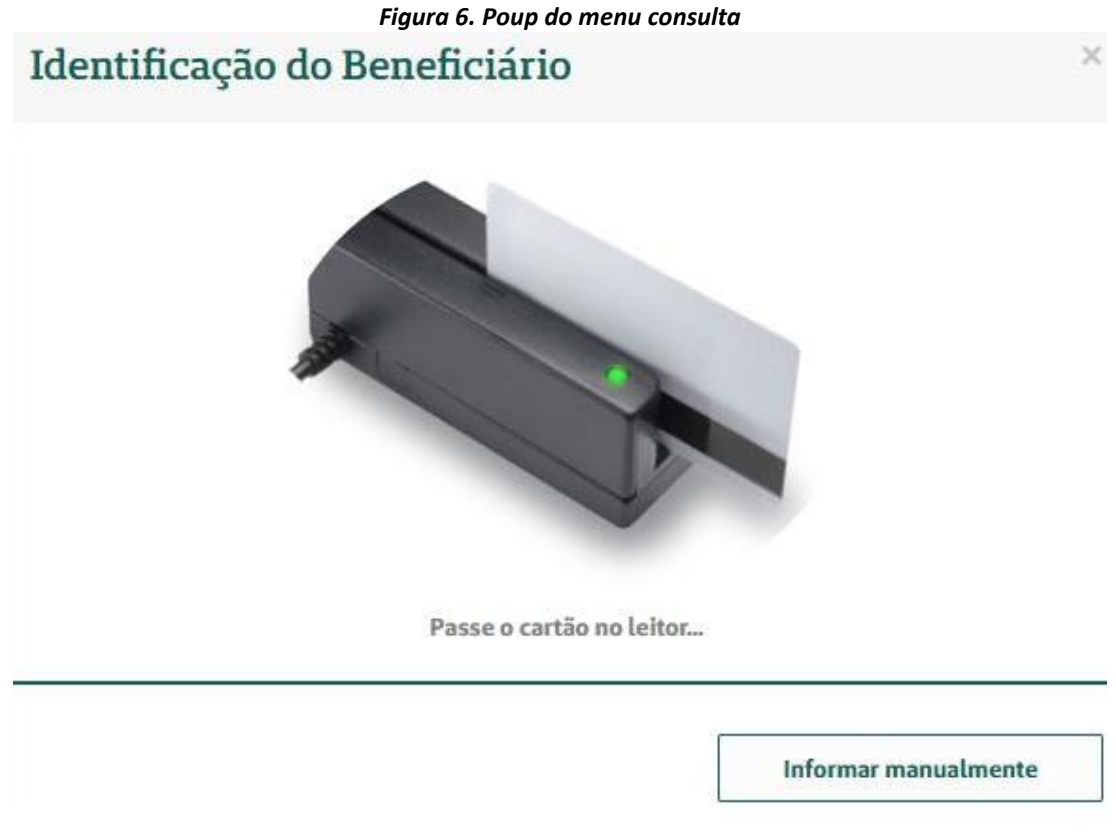

Figura 7. Tela de leitura do cartão do beneficiário

Para executar uma consulta, deverá ser preenchido os campos obrigatórios. Quais são:

- 9 Código na Operadora | 10 Nome do Contratado;
- 16 Código CBO
- 17 Indicação de Acidente (acidente ou doença relacionada);
- 19 Tipo da Consulta;
- 20 Código Procedimento.

Após preencher os campos, clique em "Executar" para realizar a exeução da consulta:

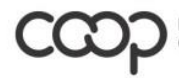

"Cooperativismo: caminho para a democracia e a paz." Roberto Rodrigues

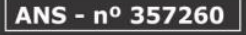

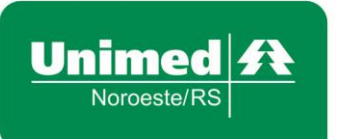

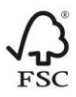

#### Execução de Consultas Ever

nicial / C

|                                                                                   |                                                    |                                   |                 |                                  |               |   | 2 – M <sup>e</sup> Guia da Frestador           |  |
|-----------------------------------------------------------------------------------|----------------------------------------------------|-----------------------------------|-----------------|----------------------------------|---------------|---|------------------------------------------------|--|
| Dados do Beneficiário                                                             |                                                    |                                   |                 |                                  |               |   |                                                |  |
| 4 - Nimere da Cartoira<br>0031                                                    | 6 - Atendimento a RN (Sim ou N<br>NÃO              | 56)                               |                 |                                  |               |   |                                                |  |
| 7 - Nome<br>Nome do Beneficiário                                                  |                                                    |                                   |                 |                                  |               |   |                                                |  |
| Dados do Contratado                                                               |                                                    |                                   |                 |                                  |               |   |                                                |  |
| 9 - Cédigo na Operadora (10 - Nome do Contratado<br>0091306   Nome do Prestador , |                                                    |                                   | * *             | 11 - Cédige CNES<br>3638464      |               |   |                                                |  |
| 12 - Nome de Profissional Executante                                              |                                                    | 13 - Conselho Profissional<br>CRM |                 | 14 - Himero no Conselho<br>13869 | 15 - UF<br>RS | ÷ | 16 - Código CBD<br>228146 - MÉDICO DO TRADALHO |  |
| Hipóteses Diagnósticas                                                            |                                                    |                                   |                 |                                  |               |   | -                                              |  |
| 17 - Indicação de Acidente (acidente ou doreça relationada)<br>9 - Não Acidente   | x =                                                |                                   |                 |                                  |               |   |                                                |  |
| Dados do Atendimento / Procedimento Realizado                                     |                                                    |                                   |                 |                                  |               |   |                                                |  |
| 19 - Tipe da Consulta<br>1 - Primeira Consulta * *                                | 20 - Código Procedimento<br>10101012 - EM CONSULTO | NO INO HORARIO NORMAL OU PREES    | TABELECIDOJ + - |                                  |               |   |                                                |  |
| 23 - Observação / Justificativa<br>Teste TJ                                       |                                                    |                                   |                 |                                  |               |   |                                                |  |
|                                                                                   |                                                    |                                   |                 |                                  |               |   |                                                |  |
|                                                                                   |                                                    |                                   |                 |                                  |               |   |                                                |  |

Figura 8. Tela de Execução de Consultas

OBS: Caso o campo "9 - Código na Operadora | 10 - Nome do Contratado" seja um prestador com CNPJ, os campos "12 - Nome do Profissional Executante", "13 - Conselho Profissional", "14 - Número do Conselho", "15 - UF" e "16 -Código CBO" serão habilitados para o preenchimento.

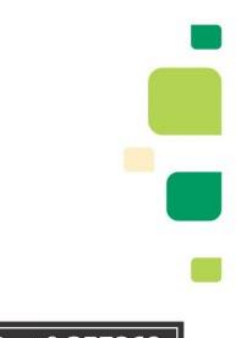

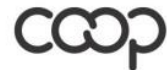

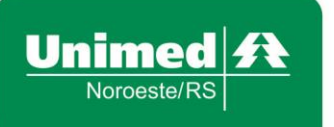

| Unimed 🔤                                                     | A                           |                                                      |                         | CONSULT      |
|--------------------------------------------------------------|-----------------------------|------------------------------------------------------|-------------------------|--------------|
| Unimed                                                       |                             |                                                      |                         |              |
|                                                              |                             | Transação Autorizada                                 |                         |              |
| Recibo: VERDE                                                |                             |                                                      |                         |              |
| Execução: 6770644                                            | Data                        | da Autorização: 08/06/2020                           | Validade: 07/08/2020    |              |
| Beneficiário:                                                | LUIS                        |                                                      | 0031.                   |              |
| Prestador<br>Contratado:                                     |                             |                                                      | 003]                    |              |
| Tipo Consulta:                                               | 1 - Primeira Cons           | sulta                                                |                         |              |
| Тіро                                                         | Procedimento                | Descrição                                            | Qt.S                    | iol. Qt.Aut. |
| Procedimentos<br>Medicos                                     | 10101012                    | EM CONSULTORIO (NO HORARIO NORMAL O PREESTABELECIDO) | DU 1,00                 | 000 1,0000   |
| Ibservação:<br>utorizada 6770644                             |                             |                                                      |                         |              |
|                                                              | do Executante               | •                                                    | Assinatura do Beneficiá | rio          |
| Assinatura                                                   |                             |                                                      |                         |              |
| Assinatura<br>Clique para selecior<br>da impres              | nar o formato<br>são        |                                                      |                         |              |
| Assinatura<br>Clique para selecior<br>da impres<br>Ə IMPRIMI | nar o formato<br>são<br>R – |                                                      |                         |              |

Figura 9. Guia de retorno

### 4. Menu SADT

### 4.1 Solicitação

Na tela de Solicitação SADT são criadas as solicitações de serviços profissionais (SP), serviços auxiliares de diagnóstico e terapia (SADT), através do preenchimento de uma guia posteriormente enviada ao sistema gestor, para aprovação.

Ao acionar o menu "SADT", submenu "SOLICITAÇÃO", será exibida a tela para "Identificação do Beneficiário", quando deverá ser utilizado o cartão do beneficiário.

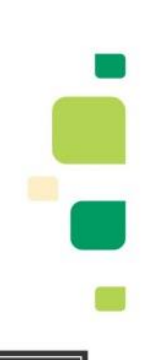

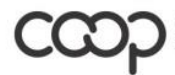

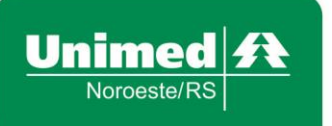

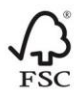

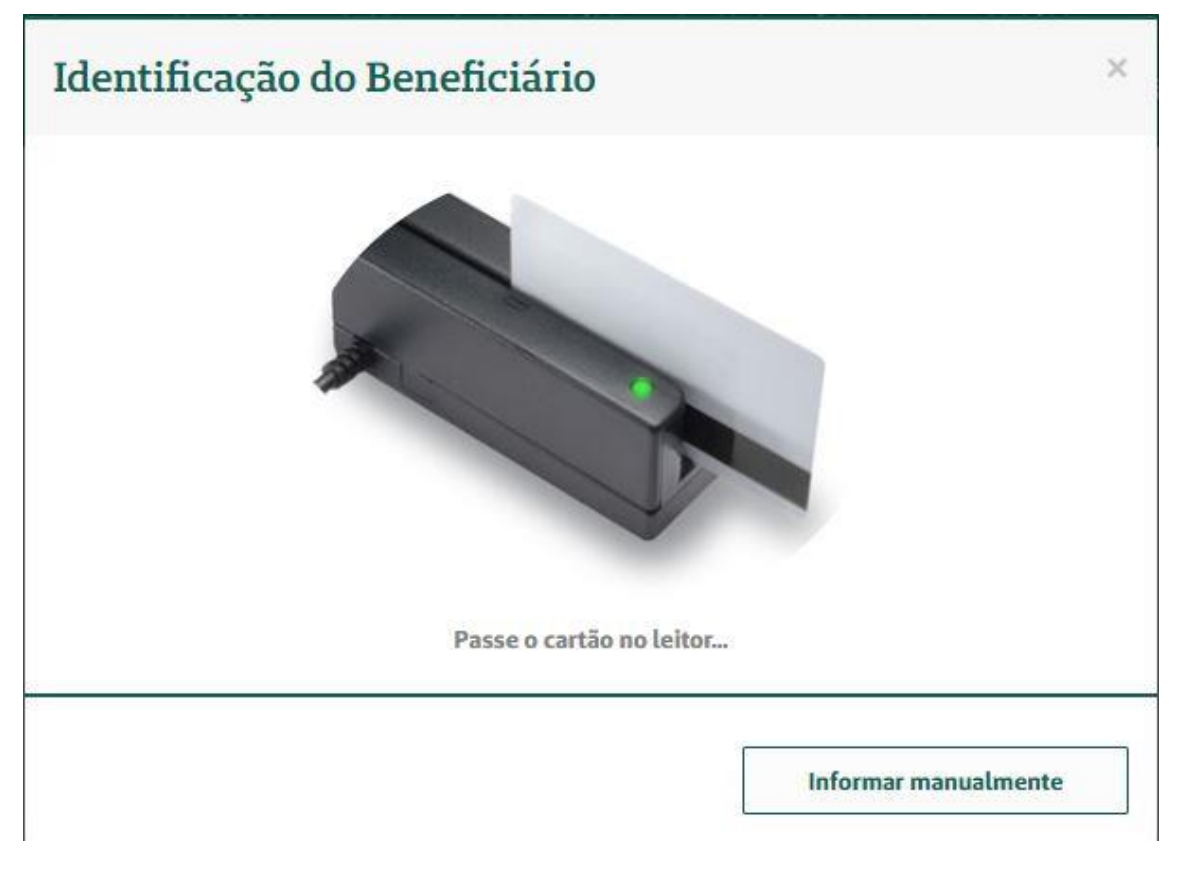

Figura 10. Tela de leitura do cartão do beneficiário

Após informar os dados, o sistema exibirá a guia para preenchimento.

| Solicitação<br>Tela Inicial / Selicitação<br>Solicitação SADT OPME Químicterropia Badioterropia | Arquivos                                |                                                     |                         |                           |                             |
|-------------------------------------------------------------------------------------------------|-----------------------------------------|-----------------------------------------------------|-------------------------|---------------------------|-----------------------------|
| GUIA DE SERVIÇO PROFISSIONAL / SERVIÇO AUXILIAF                                                 | DE DIAGNÓSTICO                          | D E TERAPIA – SP/SADT                               |                         |                           | 2 - Nº Guia do Prestador    |
| 3 - N* da Gals Princips1                                                                        |                                         |                                                     |                         |                           |                             |
| Dados do Beneficiário                                                                           |                                         |                                                     |                         |                           | 8                           |
| 8 - Nimers da Cartaine                                                                          | 10 - Norma                              |                                                     |                         |                           | 12 - Mandimento a IN<br>NÃO |
| Dados do Solicitante                                                                            |                                         |                                                     |                         |                           |                             |
| 13 - Código na Operadora [14 - Nome do Contratado                                               |                                         |                                                     |                         |                           |                             |
| Selecione uma opção                                                                             |                                         | -                                                   |                         |                           |                             |
| 15 - Norse do Profissional Salúcitante                                                          |                                         | 16 - Conselho Profissional<br>Selecione una opção * | 17 - Númera do Conselha | 38 - UF<br>Selecione unte | 19-66dge 080                |
| Dados da Solicitação / Procedimentos e Exames Solicitados                                       |                                         |                                                     |                         | and the state             |                             |
| 21 - Cariter de Atendimente                                                                     | 23 - Indicação Clinica                  |                                                     |                         |                           |                             |
| Seleolone uma opção 👻                                                                           |                                         |                                                     |                         |                           |                             |
| 24 - Tabela 25 - Código Procedimento                                                            |                                         | 26 - Descrição                                      |                         |                           | 27 - Qtde Selic             |
| TUSS Procedimentos                                                                              |                                         |                                                     |                         |                           | ×                           |
| Dados do Contratado Executante                                                                  |                                         |                                                     |                         |                           |                             |
| 29 - Códige na Operadera<br>0031                                                                | 30 - Nome do Costratado                 |                                                     |                         |                           |                             |
| 58 - Observaçãe / Instificativa                                                                 |                                         |                                                     |                         |                           |                             |
| nugen om en much much much much much much much much                                             | 0)0000000000000000000000000000000000000 |                                                     |                         |                           |                             |
| SOLICITAR CANCELAR                                                                              |                                         |                                                     |                         |                           |                             |

Figura 11. Tela de solicitação SADT

Para realizar esta solicitação, deverá ser preenchido os seguintes campos:

• 13 - Código na Operadora | 14 - Nome do Contratado

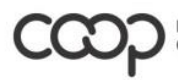

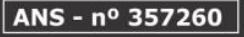

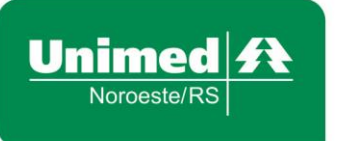

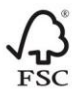

- 19 Código CBO
- 21 Caráter do Atendimento
- 23 Indicação Clínica
- 24 Tabela
- 25 Código Procedimento
- 26 Descrição
- 27 Qtde Solic

Após preencher os campos obrigatórios e acionar o botão "SOLICITAR", o sistema exibirá a guia de retorno.

Observações:

• Caso o campo "14 - Nome do Contratado" seja um prestador com CNPJ, os campos "15 - Nome do Profissional Solicitante", "16 - Conselho Profissional", "17 - Número do Conselho" e "18 - UF" serão habilitados para o preenchimento;

Ainda na aba "Solicitação SADT", são exibidos os botões "Ficha Médica" 🖻 , "Histórico de solicitações do usuário" 🦻 , "Favoritos" 🛣 e "Mais Utilizados" 💌 .

Ao acionar o botão "Ficha Médica" 📑 , será exibida a tela com o nome do beneficiário informado na guia e os filtros "Data Inicial", "Data Final", "Consulta", "SADT" e "Internação", que deverão ser utilizados para refinar a pesquisa executada ao clicar no botão "PESQUISAR".

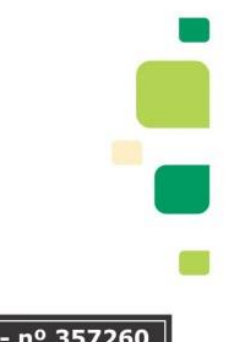

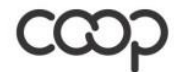

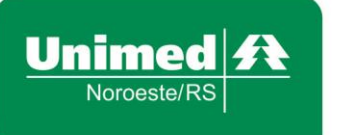

| Dados da Pesquisa                |               |             | -         |
|----------------------------------|---------------|-------------|-----------|
| Beneficiário                     | Data Inicial: | Data Final: |           |
| (IIIIIIIIIIIIIIIIIII             |               |             | PESQUISAR |
| 🗹 Consulta 🛛 🗹 SADT 🔤 Internação |               |             |           |

Figura 12. Tela de pesquisa ficha médica

Clicando no botão "Histórico de solicitações do usuário" 2, a tela da figura abaixo, será exibida com a lista dos procedimentos solicitados para o beneficiário.

Os botões "Favoritos" e "Mais Utilizados" serão exibidos somente após o preenchimento dos campos "13 - Código na Operadora | 14 - Nome do Contratado".

Ao clicar no botão "Favoritos" A. a tela mostrada na figura abaixo será exibida. Preencha o campo "Pesquisar favorito" para visualizar procedimentos favoritos cadastrados pelo login que está acessando a tela e associados ao prestador informado na guia ou que não tenham associação a nenhum prestador. Visualizando a lista dos procedimentos, selecione o(s) procedimento(s) desejado(s) e clique no botão "CONFIRMAR", para incluí-los na lista de procedimentos da guia.

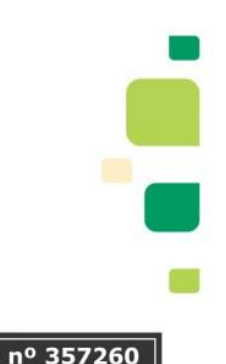

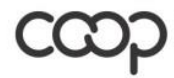

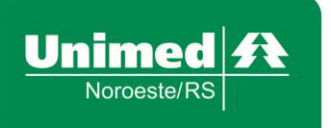

| Fav | oritos               |                                                                                                    |                   |                       | ×   |
|-----|----------------------|----------------------------------------------------------------------------------------------------|-------------------|-----------------------|-----|
|     | teste                |                                                                                                    |                   | Q                     |     |
| _   | 2 – Teste do Pezinho |                                                                                                    |                   |                       |     |
|     | Código 🕸             | Descrição                                                                                                    | 1£                | Tabela                | UT. |
|     | 40316017             | 17-ALFA-HIDROXIPROGESTERONA – PESQUISA E/O<br>DOSAGEM                                                                                        | U                 | Procedimentos Medicos |     |
|     | 40306488             | BIOTINIDASE ATIVIDADE DA, QUALITATIVO – PESQU<br>E/OU DOSAGEM                                                                                | JISA              | Procedimentos Medicos |     |
|     | 40306623             | CHAGAS IGM - PESQUISA E/OU DOSAGEM                                                                                                    |                   | Procedimentos Medicos |     |
|     | 40306674             | CITOMEGALOVIRUS IGM - PESQUISA E/OU DOSAG                                                                                                    | EM                | Procedimentos Medicos |     |
|     | 40301672             | CROMATOGRAFIA DE AMINOACIDOS (PERFIL<br>QUALITATITIVO) – PESQUISA E/OU DOSAGEM                                                               |                   | Procedimentos Medicos |     |
|     | 40301818             | FENILALANINA, PESQUISA E/OU DOSAGEM                                                                                                    |                   | Procedimentos Medicos |     |
|     | 40301974             | GALACTOSE - PESQUISA E/OU DOSAGEM                                                                                                    |                   | Procedimentos Medicos |     |
|     | 40302059             | GLICOSE-6-FOSFATO DEIDROGENASE (G6FD) –<br>PESQUISA E/OU DOSAGEM                                                                             |                   | Procedimentos Medicos |     |
|     | 40304850             | HEMOGLOBINOPATIA – TRIAGEM (EL.HB., HEMOGL<br>FETAL. RETICULOCITOS, CORPOS DE H, T. FALCIZAC<br>HEMACIAS, RESIST. OSMOTICA, TERMO ESTABILIDA | OB.<br>AO<br>ADE) | Procedimentos Medicos |     |
|     | 40307700             | RUBEOLA – ANTICORPOS IGM – PESQUISA E/OU<br>DOSAGEM                                                                                          |                   | Procedimentos Medicos |     |
|     |                      |                                                                                                    |                   | Anterior 1 2 Próxi    | mo  |

#### Figura 13. Tela de seleção de favoritos

Ao clicar no botão "Mais Utilizados" 🗐, será exibida a tela da figura abaixo. Esses são os procedimentos mais utilizados pelo prestador para esse tipo de guia. O sistema atualiza essa lista de procedimentos automaticamente, semanalmente. Selecione um ou mais procedimentos da lista e clique em "CONFIRMAR" para adicioná-los à lista de procedimentos da guia.

### 4.2 Solicitação/Execução SADT

A tela de "Solicitação/Execução" permite solicitar SADT juntamente com o registro da execução dos mesmos, através do preenchimento da guia eletrônica específica. Ao acionar o menu "SADT", submenu "SOLICITAÇÃO/EXECUÇÃO", será exibida a tela para "Identificação do Beneficiário", quando deverá ser utilizado o cartão do beneficiário.

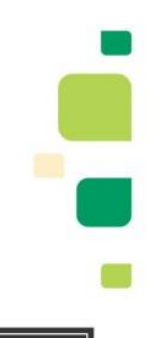

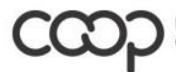

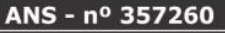

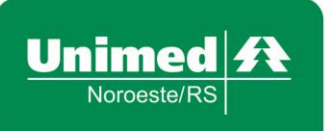

|                                                                                                    | Solicitação / Execução SADT OPME Quimioterapia Radio                      | terapia Arquivos                                    |                                                                                                  |                                                       |
|----------------------------------------------------------------------------------------------------|---------------------------------------------------------------------------|-----------------------------------------------------|--------------------------------------------------------------------------------------------------|-------------------------------------------------------|
|                                                                                                    | GUIA DE SERVIÇO PROFISSIONAL / SERVIÇO AUXILIAR                           | R DE DIAGNÓSTICO E TERAPIA – SP/SADT                |                                                                                                  | 2 - N° Guia do Prestador                              |
| 0 Adro de Arenticaire       2 - Adro de Arenticaire       2 - Adro de Arenticaire                                                                                                    | 3 - N° da Gala Principal                                                  |                                                     |                                                                                                  |                                                       |
|                                                                                                    | Dados do Beneficiário                                                     |                                                     |                                                                                                  | B                                                     |
|                                                                                                    | 8 - Número da Carteira                                                    | 10 - Nome                                           |                                                                                                  | 12 - Atendimento a BN                                 |
|                                                                                                    | Dados do Solicitante                                                      |                                                     |                                                                                                  |                                                       |
| 11: - Control And Mandred Mathemand       10: - Control And Mandred Mathemand       10: - Control And Mandred Mathemand       10: - Control And Mandred Mathemand       10: - Control And Mandred Mathemand       10: - Control And Mandred Mathemand       10: - Control And Mandred Mathemand       10: - Control And Mathemand       10: - Control And Mathem                                                                                                    | 13 - Código na Operadora<br>0031                                          | 14 - Nome do Contratado                             |                                                                                                  |                                                       |
| Debicitability <pre></pre>                                                                                                    | 15 - Nome do Profissional Solicitante                                     | 16 - Consetho Profissional<br>Selecione uma opção 👻 | 17 - Número do Conselho 18 - UF Selecione uma *                                                  | 19 - Código CBO<br>Selecione uma opção *              |
| 2) - Carlor do Annabase         2) - Shade Child           Distribution and apple.         2) - Shade Child           Distribution and apple.         2) - Sha                                                                                                    | Dados da Solicitação                                                      |                                                     |                                                                                                  |                                                       |
| Contracted Decenter <pre></pre>                                                                                                    | 21 - Caráter do Atendimento<br>Selecione uma opção v                      | 23 - Indicação Clínica                              |                                                                                                  |                                                       |
| 21 - General 23 - Hone A denome A - Hone A denome A - Hone A deno | Dados do Contratado Executante                                            |                                                     |                                                                                                  |                                                       |
| Debet       2 - 0 - 0 - 0 - 0 - 0 - 0 - 0 - 0 - 0 -                                                                                                    | 29 - Código na Operadora   30 - Nome do Contratado<br>Sefecione uma opgão | •                                                   | 11-Cédigo CNES<br>9999999                                                                        |                                                       |
| 12: - Top: Indendem         14: - Top: Canada:         14: - Top: Canada:         14: -                                                                                                    | Dados do Atendimento                                                      |                                                     |                                                                                                  |                                                       |
| Defendences as Realized           10: Tacking         41: Calling         41: Call                                                                                                    | 32 - Tipo Atendimento<br>Selectione uma opgão v                           | tte/doença relac.)                                  | 34 - Tipo Consulta         35 - Motivo de Encerramento d           Salecione uma opção         v | o Atendimento v                                       |
| 19-3443     40-64/g     40-64/g     40-64/g     41-3e     41-3e </th <th>Dados da Execução / Procedimentos e Exames Realizados</th> <td></td> <td></td> <td></td>                                                                                                    | Dados da Execução / Procedimentos e Exames Realizados                     |                                                     |                                                                                                  |                                                       |
| Matrificação do() Profisional(b) Executante()           eti-sepid         40 - sepide.         51 - Star Depadera (077         51 - Star Profisional         51 - Star Depadera (078         51 - Star Depadera (078                                                                                                    | 20 - Tabela     40 - Código     4       I     TUSS Procedimentos     ×    | 11 - Descrição 42 - Quêe.                           | 43 - Via 44 - Tec 45 - Red/Acresc. 46 Selecione uma op., * Selecione uma op., * 100,00           | - Valor Unit. 47 - Valor Tot.                         |
| 41-Implifie         43-Com/Part.         53-Cold on Operating/CPF         53-Imme Published         53-Com/Part.         53-4Com/CPF         54-Life         56-Cdd.20           Elevision uma grgla         *         *         *         *         *         *         *         X           Streample/Latification         *         *         *         *         *         X         X                                                                                                    | Identificação do(s) Profissional(is) Executante(s)                        |                                                     |                                                                                                  |                                                       |
| SE-Obernagle/ Justification                                                                                                    | 48 - Seq.Ref. 49 - Grav Part. 5 Selectore uma opplo v                     | 10 - Cód. na Operadora/CPF 51 - Home Profissional   | 52 - Cens.Prof. 53<br>Selecione unta *                                                           | -H° Com/CNPI 54 - UF 55 - Gid. CBD<br>Selecione uma × |
|                                                                                                    | 58 - Observação / Autoficativa                                            |                                                     |                                                                                                  |                                                       |

### Figura 14. Tela de solicitação/execução SADT

Para realizar uma solicitação/execução, basta clicar no botão "SOLICITAR" após o preenchimento de todos os campos tidos como obrigatórios. São eles:

- 13 Código na Operadora
- 14 Nome do Contratado
- 19 Código CBO
- 21 Caráter do Atendimento
- 23 Indicação Clínica
- 32 Tipo Atendimento
- 34 Tipo Consulta
- 35 Motivo de Encerramento do Atendimento
- 39 Tabela
- 40 Código
- 41 Descrição
- 42 Qtde.

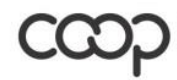

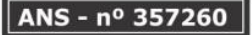

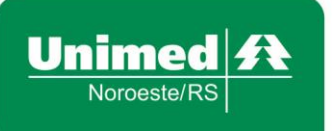

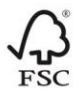

Caso seja incluso um procedimento (campos "40 - Código" e "41 - Descrição") que exija anexo (OPME, Quimioterapia ou Radioterapia), a aba correspondente será habilitada e exibida com o título em cor diferenciada.

Após o preenchimento dos campos obrigatórios, clique em "Solicitar" e então será gerado a guia de retorno.

| Noroeste RS              |              |                                         |              |            |            |
|--------------------------|--------------|-----------------------------------------|--------------|------------|------------|
|                          |              | Transação Autorizada                    |              |            |            |
| Recibo: VERDE            |              |                                         |              |            |            |
| Execução: 6877800        | Data da A    | utorização: 27/07/2020                  | Validade: 25 | /09/2020   |            |
| Beneficiário: AN         | IDRE         | 1                                       | 0031         |            | 2          |
| Prestador<br>Contratado: |              |                                         | 0031.        |            |            |
| Indicação Clínica: tes   | ste          |                                         |              |            |            |
| Prestador exec.:         | 11           |                                         | 0031.31      |            |            |
| Тіро                     | Procedimento | Descrição                               | Qt.Sol.      | Qt.Aut.    | Observação |
| Procedimentos Medicos    | 40302040     | GLICOSE - PESQUISA E/OU DOSAGEM         | 1,0000       | 1,0000     |            |
| Observação:              |              |                                         |              |            |            |
| 00012003 0077 000        |              |                                         |              |            |            |
| Assinatura do            | Executante   | 1.4.4.4.4.4.4.4.4.4.4.4.4.4.4.4.4.4.4.4 | Assinatura   | do Benefic | lárlo      |

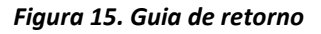

### 4.3 Execução SADT

Através da tela de execução é possível pesquisar por solicitações realizadas cuja execução ainda não tenha sido realizada. Ao acionar o menu "SADT", submenu "Execução", será exibida a tela com os filtros para a realização da pesquisa.

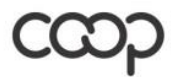

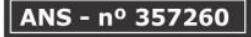

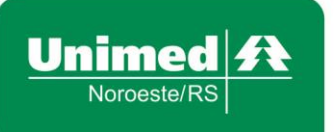

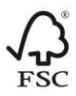

| Execução                       |              |
|--------------------------------|--------------|
| Tela Inicial / SADT / Execução |              |
| Dados da Pesquisa              | -            |
| Prestador                      | Beneficiário |
| Prestador Executante v         | Beneficiario |
| Número da Autorização          |              |
| PESQUISAR                      |              |

Figura 16. Tela de pesquisa de autorização

Para realizar a pesquisa é necessário preencher os campos Prestador Executante e Beneficiário ou Número da Autorização e clicar no botão "PESQUISAR". O Prestador Executante utilizado para preencher o campo Prestador Executante na pesquisa, será, o prestador utilizado para preencher os campos "29 - Código na Operadora | 30 - Nome do Contratado" e "31 - Código CNES" no formulário de Execução SADT de forma automática. Na área "Solicitações", serão exibidas as solicitações sem execução que estão de acordo com o filtro informado. O campo "Beneficiário" poderá ser informado utilizando o leitor de cartão magnético.

| <b>F</b> woon | 020 |
|---------------|-----|
| EXECU         | Cau |
|               | 2   |

| Tela Inicial / SADT /   | Execução  |                     |                                     |               |    |                                          |    |                |    |           |    |               |    |
|-------------------------|-----------|---------------------|-------------------------------------|---------------|----|------------------------------------------|----|----------------|----|-----------|----|---------------|----|
| Dados da Pesquisa       | 1         |                     |                                     |               |    |                                          |    |                |    |           |    |               | -  |
| Solicitações            |           |                     |                                     |               |    |                                          |    |                |    |           |    |               | ÷  |
| Data 11 Sol             | licitação | Data de<br>Validade | 1† Tipo                             | 1 Solicitante | 11 | Procedimento                             | 11 | Qtd.<br>Solic. | 11 | Qtd. Aut. | 11 | )td.<br>)isp. | 11 |
| 28/07/2020 677<br>17:32 | 7         | 26/09/2020<br>17:32 | Eletiva /<br>Programada /<br>Rotina |               | _  | 40302580 - Uréia - pesquisa e/ou dosagem |    | 1,0000         |    | 1,0000    | 1  | ,0000         |    |
|                         |           |                     |                                     |               |    |                                          |    |                |    | Anterior  | 1  | Próxim        | o  |

Figura 17. Tela de retorno da pesquisa de autorização

Após realizada a pesquisa será exibido os resultados das guias. Para executar uma solicitação listada, basta clicar na solicitação desejada. Após selecionada irá abrir a tela de execução, quais devem ser preenchidos os seguintes campos:

- 19 Código CBO
- 32 Tipo Atendimento
- 35 Motivo de Encerramento do Atendimento
- 42 Qtde.

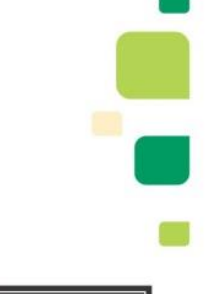

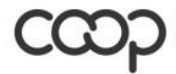

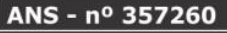

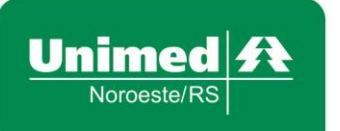

| GUIA DE SERVIÇO PROFISSIONAL / SERVIÇO AUX            | XILIAR DE DIAGNÓ           | STICO E TERAPIA – SP/SADT   |                             |                  |                             | 2 - Nº Guia do Pre | tador 686     |
|-------------------------------------------------------|----------------------------|-----------------------------|-----------------------------|------------------|-----------------------------|--------------------|---------------|
| 3 - N° da Guia Principal                              |                            | 5 - Senha                   |                             |                  |                             |                    |               |
|                                                       |                            | 6/                          |                             |                  |                             |                    |               |
| Dados do Beneficiário                                 |                            |                             |                             |                  |                             |                    | E             |
| 8 - Número da Carteira                                | 10 - Nome                  |                             |                             |                  | 12 - Atendimento            | RN                 |               |
| 0031                                                  | ANDRE                      |                             |                             |                  | NÃO                         |                    |               |
| Dados do Solicitante                                  |                            |                             |                             |                  |                             |                    |               |
| 3 - Código na Operadora<br>0031                       | 14 - Nome do Contratado    |                             |                             |                  |                             |                    |               |
| S - Nome do Profissional Solicitante                  |                            | 16 - Conselho Profissional  | 17 - Número do Conselho     | 18 - UF          | 19 - Códiro CBO             |                    |               |
| CELSO DA SILVA MELLO                                  |                            | CRM ~                       | 13869                       | RS               | - 225225 - MÉDI             | CO CIRURGIÃO GERAL | -             |
| Dados da Solicitação                                  |                            |                             |                             |                  |                             |                    |               |
| 21 - Caráter do Atendimento                           | 23 - Indicação Clínica     |                             |                             |                  |                             |                    |               |
| Eletivo ~                                             | teste                      |                             |                             |                  |                             |                    |               |
| 24 - Tabela 25 - Código Procedimento                  | 26 -                       | Descrição                   |                             |                  |                             | 27 - Qtde Solic    | 28 - Qtde Aut |
| TUSS Procedimentos ¥ 40302580                         | URI                        | EIA - PESQUISA E/OU DOSAGEM |                             |                  |                             | 1                  | 1             |
| Dados do Contratado Executante                        |                            |                             |                             |                  |                             |                    |               |
| 29 - Código na Operadora   30 - Nome do Contratado    |                            |                             | 31 - Código CNES            |                  |                             |                    |               |
|                                                       |                            | *                           | 353                         |                  |                             |                    |               |
| Dados do Atendimento                                  |                            |                             |                             |                  |                             |                    |               |
| 32 - Tipo Atendimento 33 - Indicação Acidente (ac     | idente/doença relac.)      |                             | 34 - Tipo Consulta          | 35 - Motivo de   | Incerramento do Atendimento |                    |               |
| Selecione uma opção                                   |                            | x v                         | Selecione uma opção         | * Selecione u    | та оррао                    |                    | *             |
| Dados da Execução / Procedimentos e Exames Realizados |                            |                             |                             |                  |                             |                    |               |
| 39 - Tabela 40 - Código                               | 41 - Descrição             | 42 - Qtde.                  | 43 - Via 44 - Tec           | 45 - Red/Acresc. | 46 - Valor Unit.            | 47 - Valor Tot.    |               |
| 1 TUSS Procedimentos ~ 40302580                       | UREIA - PESQUISA E/OU DOSA | IGEM                        | Selecione u                 | - 0              | 0                           | 0                  |               |
| 2 TUSS Procedimentos x ~                              |                            |                             | Selecione uma Selecione uma | 100,00           |                             |                    | 3             |
| Identificação do(s) Profissional(is) Executante(s)    |                            |                             |                             |                  |                             |                    |               |
| 48 - Seq.Ref. 49 - Grau Part.                         | 50 - Cód. na Operadora/CPF | 51 - Nome Profissional      |                             | 52 - Cons.Prof.  | 53-N° Cons/CNPJ             | 54 - UF            | 55 - Cód.CBO  |
| Selecione uma opção 👻                                 |                            |                             |                             | Selecio ~        |                             | Selecio 👻          |               |
| 58 - Observação / Justificativa                       |                            |                             |                             |                  |                             |                    |               |
|                                                       |                            |                             |                             |                  |                             |                    |               |

#### Figura 18. Tela de execução SADT

Após o preenchimento, clique em Executar e então será exibido a guia de retorno.

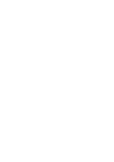

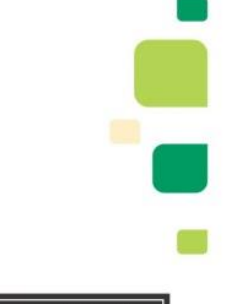

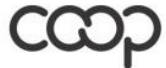

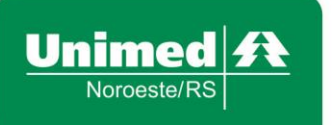

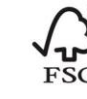

| Noroeste RS                  |           |             |                               |             |             |            |
|------------------------------|-----------|-------------|-------------------------------|-------------|-------------|------------|
|                              |           | 1           | Fransação Autorizada          |             |             |            |
| Recibo: VERDE                |           |             |                               |             |             |            |
| Execução: 67                 |           | Data da Au  | torização: 28/07/2020         | Validade: 2 | 6/09/2020   |            |
| Beneficiário:                | ANDRE     |             |                               | 0031        |             |            |
| Prestador<br>Contratado:     | 1         |             |                               | 0031.       |             |            |
| Indicação Clínica:           | teste     |             |                               |             |             |            |
| Prestador exec.:             | LABOR     | ATORIO MART | EL                            | 0031.31000  | 0408        |            |
| Тіро                         | Р         | rocedimento | Descrição                     | Qt.Sol.     | Qt.Aut.     | Observação |
| Procedimentos Medico         | os 4      | 0302580     | UREIA - PESQUISA E/OU DOSAGEM | 1,0000      | 1,0000      |            |
| )bservação:<br>lutorizada 67 |           |             |                               |             |             |            |
| Assinatura                   | a do Exec | utante      | •                             | Assinatura  | a do Benefi | ciário     |

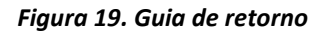

### 6 Menu Apoio

### 6.1 Produção Médica

Objetivo: Permitir pesquisar as solicitações realizadas por um prestador.

Pré-Requisitos: • Solicitações serviço realizadas pelo prestador informado

Este processo temos: • Produção Medica (Apoio / Produção Medica)

Acessando o menu "Apoio", submenu "Produção Médica", será exibida a tela onde é realizada a pesquisa das utilizações (guias) executadas/solicitadas de acordo com o período selecionado.

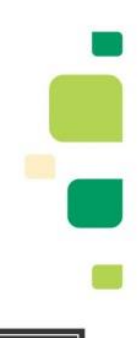

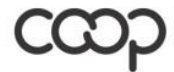

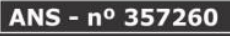

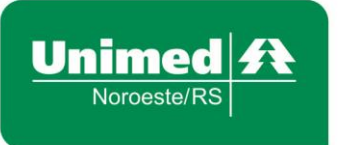

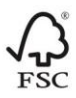

| Produção Médica                        |   |
|----------------------------------------|---|
| Teta Iniciat / Apolo / Produção Médica |   |
| Dados da Pesquisa                      | - |
| Prestador Data Inicial Data Final E    |   |
| Resultado da Pesquisa                  | + |

Figura 20. Tela de pesquisa da produção médica

Os campos "Prestador", "Data Inicial" e "Data Final", são obrigatórios para a consulta, caso o campo "Autorização" dos filtros avançados não tenha sido informado. Informe os dados desejados e clique no botão "PESQUISAR" para que o sistema busque as utilizações conforme os dados informados nos filtros. Opcionalmente você poderá especificar se o tipo do prestador referente ao qual deseja consultar as utilizações (informado no campo "Prestador") é o "Solicitante", "Executante" ou "Local da Execução" da (s) guia (s) que deseja visualizar.

Também é possível limitar ainda mais a consulta especificando, por exemplo, o tipo da transação (Consulta e/ou SADT e/ou Internação) e parecer (status) de autorização das guias as quais pretende consultar, nos campos exibidos em tela após ser clicado no botão "FILTRO AVANÇADO" (ver imagem 10.8.2). Preencha esses campos conforme desejar e clique em "PESQUISAR" para que o sistema traga os resultados conforme os dados informados nos filtros.

Lembrando que o relatório pode ser visualizado de forma analítica ou sintética, conforme a opção selecionada nos filtros avançados. A diferença entre as duas formas é que, na opção analítica, nas guias SADT, é possível visualizar informações da tabela com os serviços solicitados na guia, clicando na seta ( $\sim$ ) do registro referente à mesma, na listagem.

| Opções de Filtro Avançado       |                               |                                                            |                                                                                 |                                              |
|---------------------------------|-------------------------------|------------------------------------------------------------|---------------------------------------------------------------------------------|----------------------------------------------|
| Autorização                     | Sintético                     | Transações                                                 | Parecer                                                                         | Tipo Beneficiário                            |
| Somente Autorizações Executadas | <ul> <li>Analítico</li> </ul> | <ul><li>Consulta</li><li>SADT</li><li>Internação</li></ul> | <ul><li>Autorizado</li><li>Em estudo</li><li>Negado</li><li>Cancelado</li></ul> | <ul><li>Próprios</li><li>Eventuais</li></ul> |

Figura 21. Tela de filtro avançado na produção médica

O resultado das pesquisas será exibido logo abaixo dos filtros em "Resultado da Pesquisa". Onde será possível realizar a exportação dos resultados em Excel ou PDF.

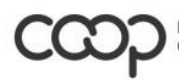

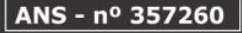

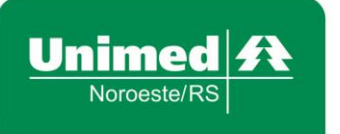

## 6.2. Ficha Médica

Acessando o menu "Apoio", submenu "Ficha Médica", será exibida a tela onde é possível pesquisar as fichas médicas executadas/solicitadas de acordo com o período selecionado.

| Dados da Pesquisa         | -                      |
|---------------------------|------------------------|
| Beneficiário Data Inicial | Data Final E PESQUISAR |
| Consulta SADT Internação  | Autorização            |

Figura 22. Tela de pesquisa ficha médica

Informe ao menos os campos obrigatórios da tela ("Beneficiário", "Data Inicial" e "Data Final") e clique no botão "PESQUISAR" para que o sistema busque as fichas médicas conforme os dados informados nos filtros. Opcionalmente você poderá também especificar o tipo da transação (Consulta e/ou SADT e/ou Internação) da (s) guia(s) que deseja consultar. Caso se informe o campo "Autorização" não é preciso informar os demais campos.

O resultado das pesquisas será exibido logo abaixo dos filtros em "Resultado da Pesquisa". Também de forma analítica ou sintética. possível realizar a exportação dos resultados em Excel ou PDF.

Para visualizar as informações de uma guia, basta clicar no ícone 🗈 onde será exibido a guia em um pop-up, qual terá a possibilidade de impressão da Guia TISS, conforme imagem abaixo:

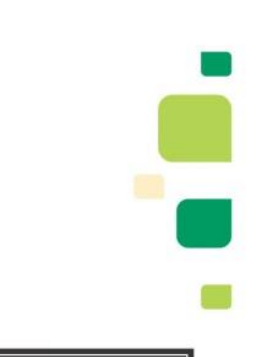

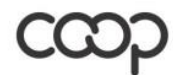

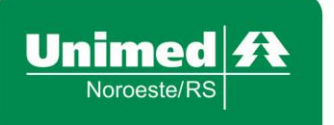

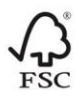

| Unimed                                         |                                         |                                                   |                 |              |
|------------------------------------------------|-----------------------------------------|---------------------------------------------------|-----------------|--------------|
|                                                |                                         | Transação Autoriza                                | da              |              |
| Recibo: VERDE                                  |                                         |                                                   |                 |              |
| Execução: 6770644                              | Data                                    | da Autorização: 08/06/2020                        | Validade: 07/08 | /2020        |
| Beneficiário:                                  | LUIS                                    |                                                   | 0031.           |              |
| Prestador<br>Contratado:                       |                                         |                                                   | 0031            |              |
| Tipo Consulta:                                 | 1 - Primeira Cons                       | sulta                                             |                 |              |
| Тіро                                           | Procedimento                            | Descrição                                         |                 | Qt.Sol. Qt.A |
| Procedimentos<br>Medicos                       | 10101012                                | EM CONSULTORIO (NO HORARIO NO<br>PREESTABELECIDO) | RMAL OU         | 1,0000 1,00  |
| Observacão:<br>Autorizada 6770644              |                                         |                                                   |                 |              |
|                                                |                                         |                                                   |                 |              |
| Assinatura                                     | do Executante                           | •                                                 | Assinatura do   | Beneficiário |
| Assinatura<br>Clique para selecio<br>da impres | do Executante<br>nar o formato<br>são   | •                                                 | Assinatura do   | Beneficiário |
| Assinature<br>Clique para selecio<br>da impres | nar o formato<br>isão<br>R <del>-</del> | •                                                 | Assinatura do   | Beneficiário |

Figura 23. Guia de retorno

### 6.3 Últimos Atendimentos

Acessando o menu "Apoio", submenu "Últimos Atendimentos" poderá ser listada todas as Consultas Médicas realizadas dentro do período de 60 dias. Através da listagem das Consultas recuperadas pode ser realizada uma Solicitação ou Solicitação/Execução de SADT para o beneficiário sem a necessidade de utilizar novamente o Cartão de Identificação.

Para realizar a listagem é necessário preencher o campo "Prestador" ou o nome ou código do beneficiário. Após o preenchimento de um dos campos, clique em "Enviar" e então será exibido a listagem dos últimos atendimentos realizados.

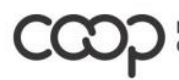

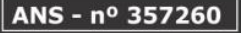

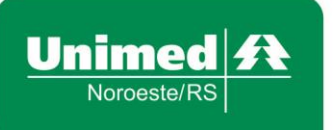

#### Últimos Atendimentos do Prestador

| Tela Inicial / Apoio / Últimos Atendimen | itos                |                                            |    |            |                   |
|------------------------------------------|---------------------|--------------------------------------------|----|------------|-------------------|
| Prestador                                |                     | Beneficiário                               |    |            |                   |
| 00                                       |                     | x + Buscar beneficiário por nome ou código |    | ENVIAR     |                   |
|                                          |                     |                                            |    |            |                   |
| Data                                     | 17 Cód Beneficiário | 1 Nome Beneficiário                        | 11 | Ação       | 11                |
| 03/06/2020 17:36                         | 31                  | JOSE JAIME CASAROTTO                       |    | <u>∆</u> ⊡ |                   |
| 08/06/2020 16:07                         | 31                  | LUIS                                       |    | ∆œ         |                   |
| 25/06/2020 14:47                         | 31.                 | ANDRE PEDRO FAVA                           |    | ∆⊠∕        |                   |
| 24/07/2020 08:51                         | 31                  | ANDRE                                      |    | ∆œ         |                   |
| 28/07/2020 15:20                         | 31                  | ANDRE PEDRO FAVA                           |    | ∆⊠         |                   |
|                                          |                     |                                            |    | Ar         | nterior 1 Próximo |

Figura 24. Tela de pesquisa últimos atendimentos

Para realizar a Solicitação clique sobre o ícone A e irá abrir a tela de Solicitação SADT. Já para realizar uma Solicitação/Execução clique sobre o ícone .

### 7 Administração

### 7.1 Favoritos

Acessando o menu "Administração", submenu "Favoritos", exibe-se a tela mostrada na figura abaixo, contendo a lista dos favoritos cadastrados. A partir desta tela é possível cadastrar, consultar, editar e excluir favoritos (grupos de procedimentos que poderão ser incluídos de uma só vez nas guias).

| Exame             | s Favoritos                  |                             |    |      |
|-------------------|------------------------------|-----------------------------|----|------|
| Tela Inicial / Ad | nistração / Exames Favoritos |                             |    |      |
| + NO              |                              | C Filtrar favorito por nome |    |      |
| Código            | Î Nome                       |                             | ĻĿ | Ação |
| 2                 | Teste do Pezinho             |                             |    | ŵ    |
| Código            | Nome                         |                             |    | Ação |

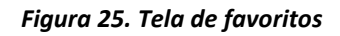

### 7.2. Criando um favorito

Para criar um favorito clique sobre "+Novo" e então irá abrir a seguinte tela:

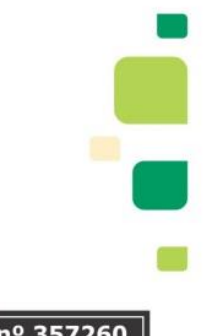

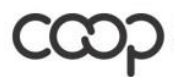

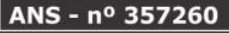

Anterior 1 Próximo

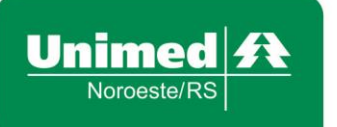

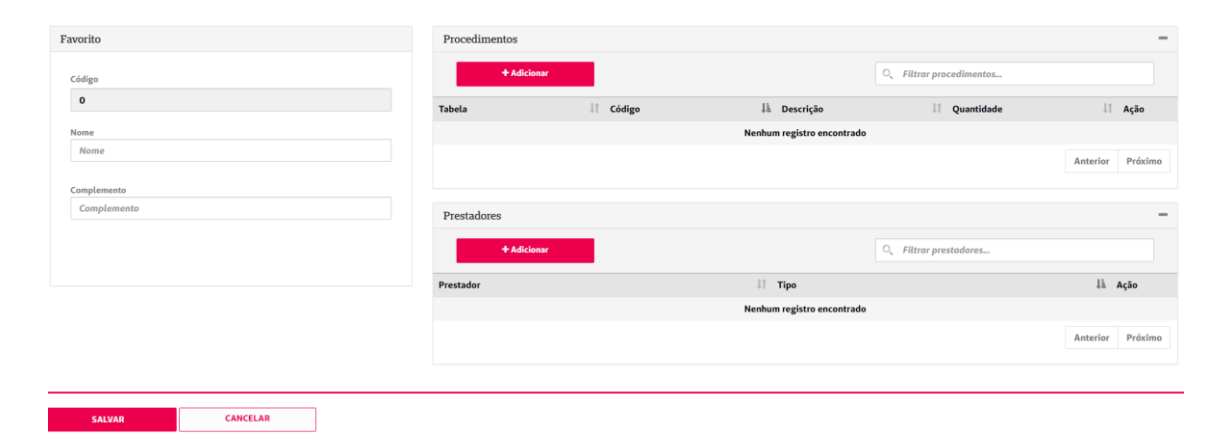

Figura 26. Tela criação de favoritos

Deverá ser preenchido o "Nome" para o favorito e um "Complemento", após esse preenchimento clique em "+Adicionar" junto à Procedimentos,

| Adicionar Proce        | dimento | ×        |
|------------------------|---------|----------|
| Tabela                 |         |          |
| Selecione uma opção    | •       | -        |
| Procedimento           |         |          |
| Selecione um procedimo | ento    |          |
| Quantidade             |         |          |
| Quantidade             |         |          |
|                        |         |          |
|                        | SALVAR  | CANCELAR |
|                        |         |          |

Figura 27. Tela de adição de procedimento

Para facilitar, poderá digitar o código ou o nome no campo "Procedimento" e após selecionar, automaticamente será preenchido a "Tabela". Informe a quantidade e clique em "Salvar".

Após preencher os procedimentos, clique em "+Adicionar" junto ao Prestador, digite então o nome do prestador que utilizará o favorito e clique em "Salvar".

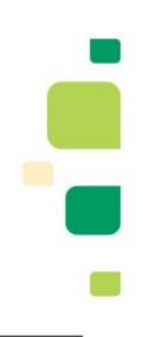

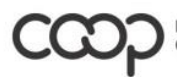

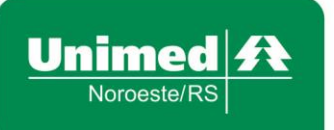

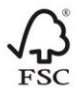

Logo em seguida clique em "Salvar" para salvar o favorito criado. Lembre-se que para utilizar o favorito é obrigatório o prestador estar vinculado à ele, pois é necessário para realizar a Solicitação.

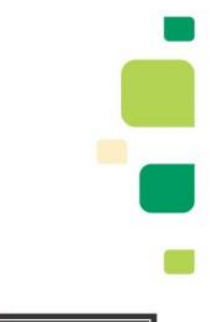

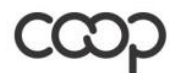

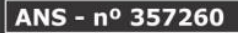